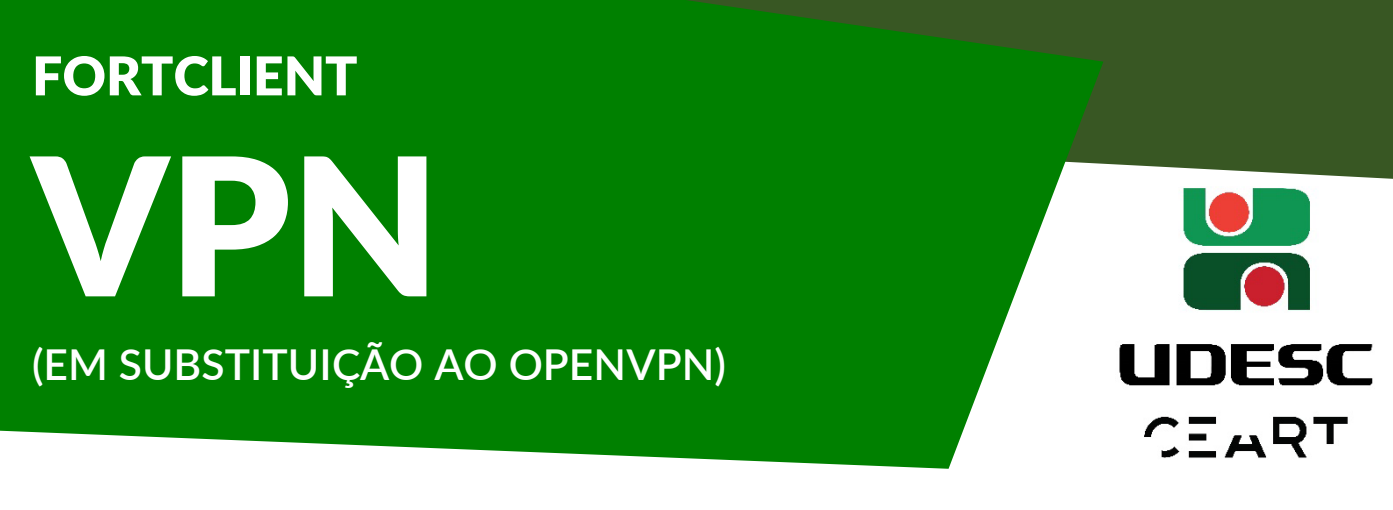

Para instalação e configuração do FortiClient siga esses passos:

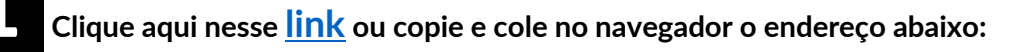

## https://wiki.udesc.br/wiki/doku.php?id=user:acesso\_sslvpn

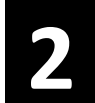

Clique no sistema operacional corresponde ao seu dispositivo. Para referência iremos utilizar o SO Windows 10.

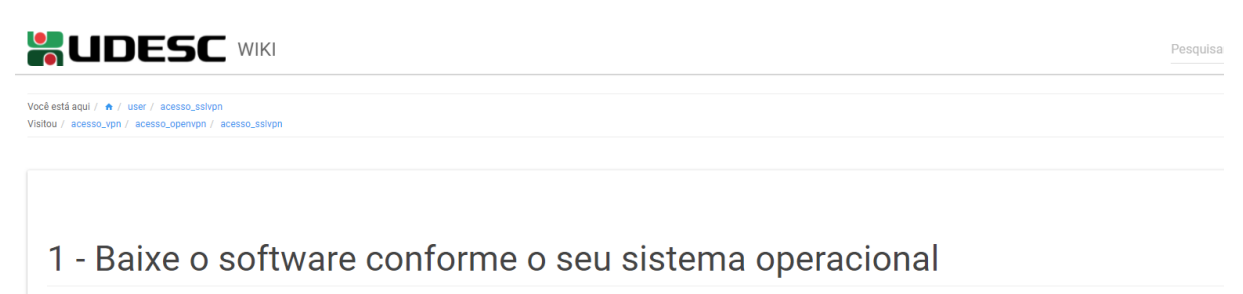

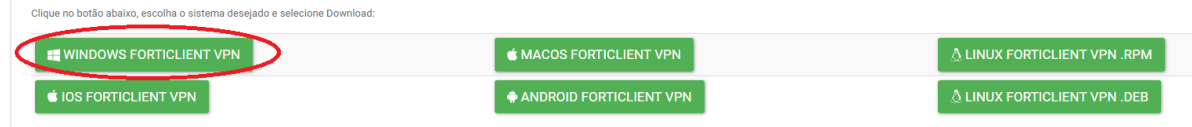

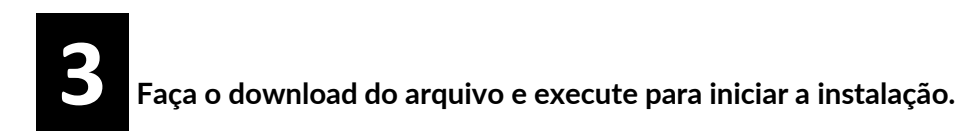

| 📀 Salvar como                                                                                                    | ×                       |
|----------------------------------------------------------------------------------------------------|-------------------------|
| $\leftarrow$ $\rightarrow$ $\checkmark$ $\bigstar$ $\bigstar$ Ste Computador $\Rightarrow$ Downloads $\Rightarrow$                                                                                                    | ・ ひ Pesquisar Downloads |
| Organizar 🔻 Nova pasta                                                                                                    | · · ?                   |
| <ul> <li>Acesso rápido</li> <li>Área de Traba *</li> <li>Downloads *</li> <li>Documentos *</li> <li>Imagens *</li> <li>OneDrive - UDESC</li> <li>Este Computador</li> <li>Área de Trabalhc</li> <li>Documentos</li> <li>Documentos</li> </ul> |                         |
| 📰 Imagens 🧹                                                                                                    |                         |
| Norne: FortiClientVPNOnlineInstaller_7.0 (2).exe<br>Tipo: Application (*.exe)                                                                                                    | ~                       |
| ∧ Ocultar pastas                                                                                                    | Salvar Cancelar         |

| FortiClient Instalador         |          |
|--------------------------------|----------|
| Status<br>Baixando imagem (0%) | Cancelar |

Clique em <u>"Next"</u> nas duas telas seguintes:

| 🔀 FortiClient VPN Setup - 🗆 🗙                                                                                                 | # FortiClient VPN Setup − □ ×                                                                        |
|----------------------------------------------------------------------------------------------------|----------------------------------------------------------------------------------------------------|
| Welcome to the FortiClient VPN Setup Wizard                                                                                   | Destination Folder<br>Click Next to install to the default folder or click Change to choose another. |
| The Setup Wizard will install FortiClient VPN on your computer. Click Next to<br>continue or Cancel to exit the Setup Wizard. | Install FortiClient VPN to:                                                                          |
|                                                                                                    | C:\Program Files\Fortinet\FortiClient\<br>                                                           |
|                                                                                                    |                                                                                                    |
|                                                                                                    |                                                                                                    |
| Ves, I have read and accept the License Agreement Next Cancel                                                                 | Back Next Cancel                                                                                     |

## 5 Clique em <u>"Install"</u> e em <u>"finish"</u> nas telas seguintes:

| 🛃 FortiClient VPN Setup                                                                                                    | _ [         | ×      | 🕼 FortiClient VPN Setup - 🗆 🗙                     |
|----------------------------------------------------------------------------------------------------|-------------|--------|---------------------------------------------------|
| Ready to install FortiClient VPN                                                                                                |             |        | Completed the FortiClient VPN Setup Wizard        |
| Click Install to begin the installation. Click Back to review or change installation settings. Click Cancel to exit the wizard. | any of your |        | Click the Finish button to exit the Setup Wizard. |
|                                                                                                    |             |        |                                                   |
|                                                                                                    |             |        |                                                   |
|                                                                                                    |             |        |                                                   |
| Back                                                                                                    | >           | Cancel | Back Finish Cancel                                |

**6** Clique em iniciar, digite "forticlient" e clique para abrir a VPN.

Marque a caixa de seleção e clique em "l accept" para concordar com os termos.

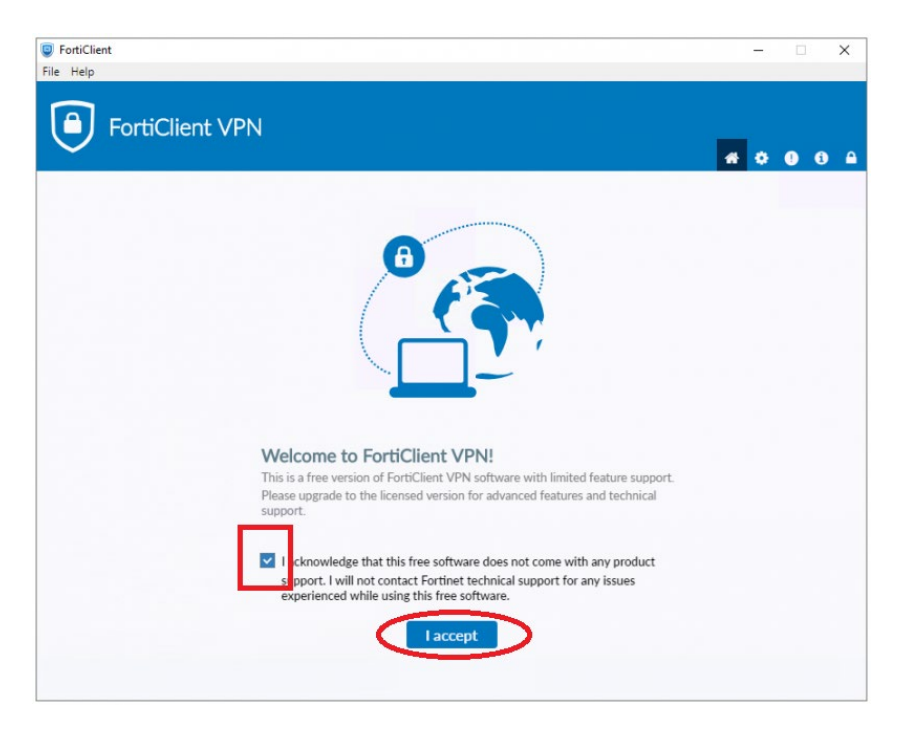

## 8

Clique em **"Configure VPN**" para iniciar a configuração:

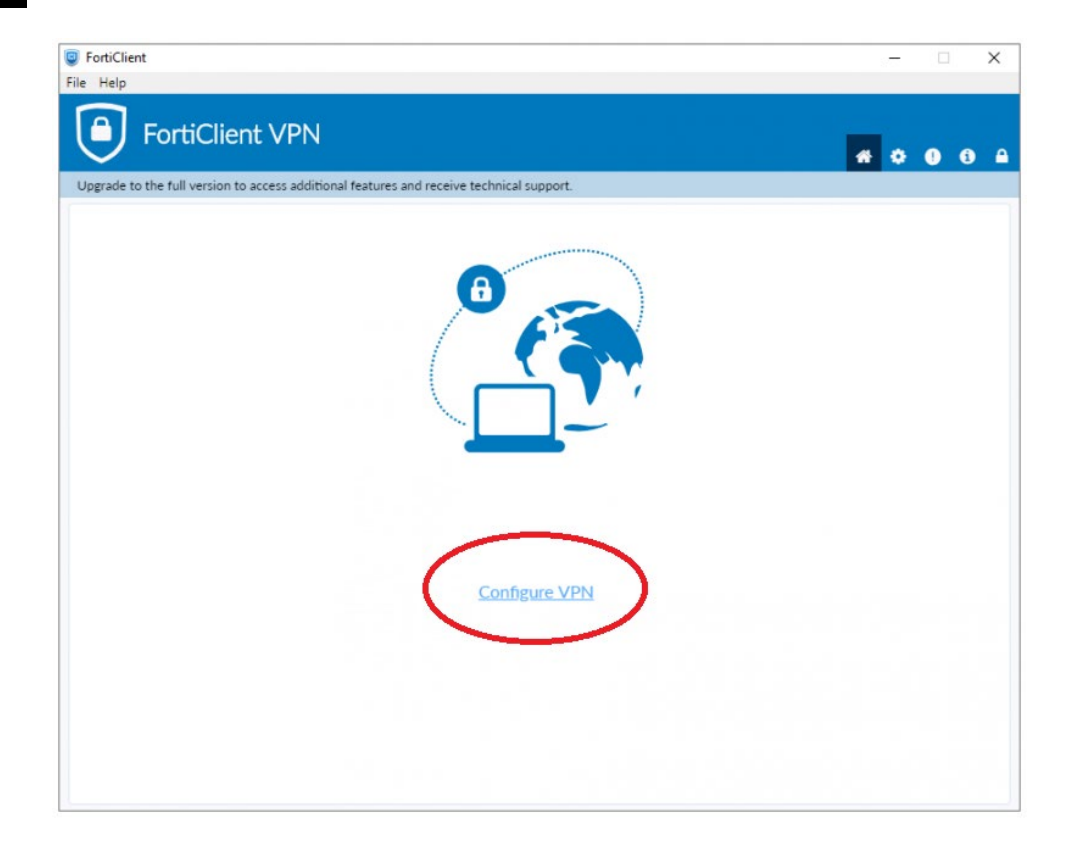

Entre com as informações conforme a imagem e clique em "Save":

| S FortiClient                                                                                                   |   |   | - |   |   | × |
|----------------------------------------------------------------------------------------------------|---|---|---|---|---|---|
| File Help                                                                                                    |   |   |   |   |   |   |
| FortiClient VPN Upgrade to the full version to access additional features and receive technical support.        |   | * | ٠ | 0 | 1 | • |
| New VPN Connection       VPN     SSL-VPN       Connection Name     IUDESC                                       |   |   |   |   |   |   |
| Remote Gateway Vpn.udesc.br Action Remote Gateway Customize port 443 Enable Single Sign On (SSO) for VPN Tunnel | ¢ |   |   |   |   |   |
| Client Certificate<br>Authentication Prompt on login Save login<br>Cancel Save                                  |   |   |   |   |   |   |
|                                                                                                    |   |   |   |   |   |   |

10 Entre com seus dados de login (CPF + Senha do idUDESC) e clique em

## "Conectar":

9

| FortiClient                                                                              |            | □ ×   |
|------------------------------------------------------------------------------------------|------------|-------|
| Arquivo Ajuda                                                                            |            |       |
| FortiClient VPN                                                                          | <b>#</b> 0 | 9 3 A |
| Upgrade to the full version to access additional features and receive technical support. |            |       |
| Ome da VPN   Usuário   Senha     Conectar                                                |            |       |